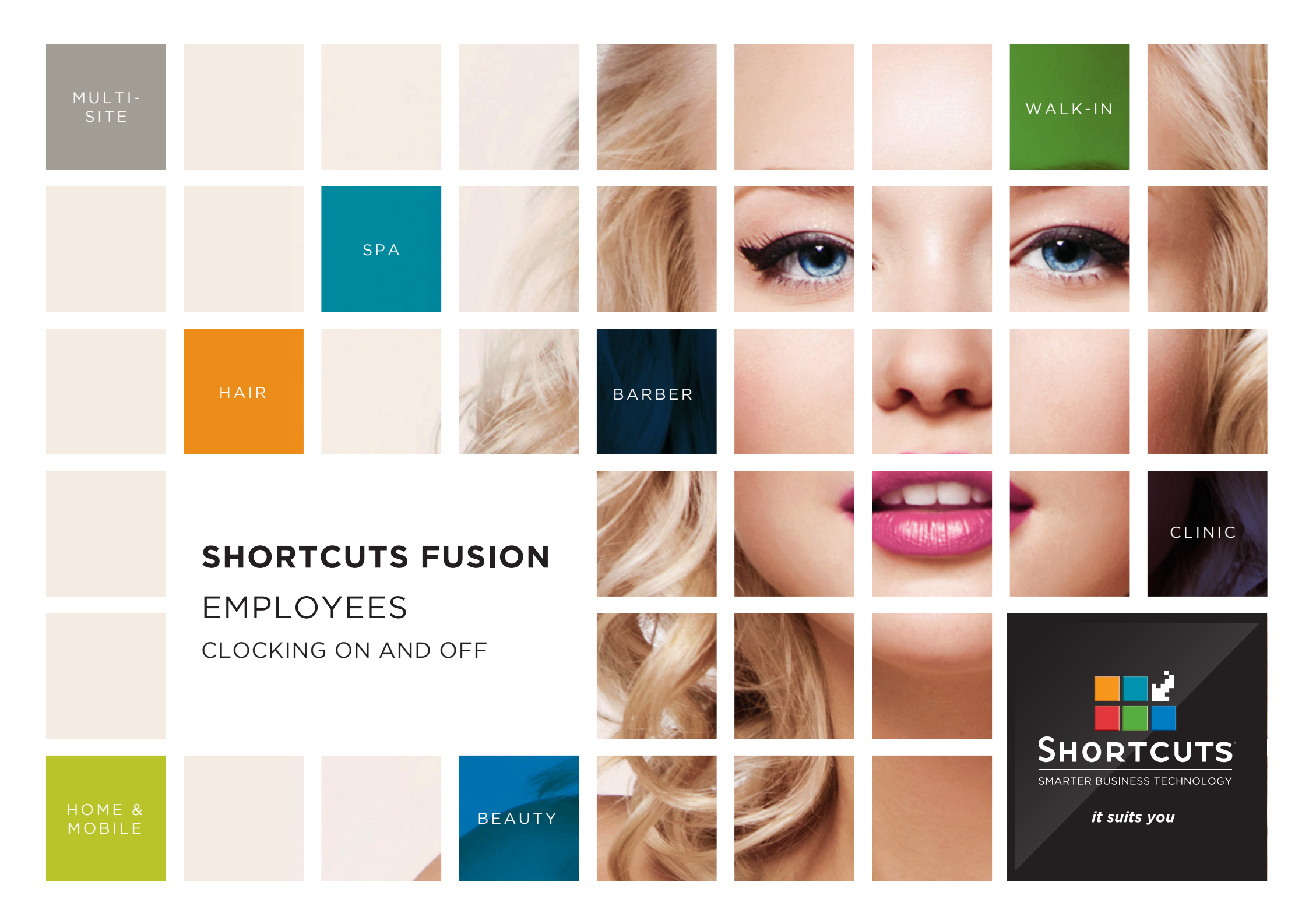

### Last updated 21 July 2016

By Erin Lewis

Product: Shortcuts Fusion

Software version no: 8.0.16.1

Document version no: 1.0

Country: Australia

### CONTENTS

| CLOCKING ON AND OFF IN THE PERFORMANCE SCREEN |
|-----------------------------------------------|
| USING AUTO CLOCK ON                           |
| CLOCKED ON EMPLOYEES ON THE APPOINTMENT BOOK  |
| CLOCKING ON AND OFF IN THE WALK-IN MANAGER 4  |
| MARKING EMPLOYEES AS AWAY / RETURNED          |

### **ABOUT THIS DOCUMENT**

The clock on/clock off feature is a great way to track employee attendance, as it enables you to record the exact hours worked by each employee. Employees clock on when they start their shift and clock off when they finish, so that their start and finish times are recorded accurately.

If you switch on the automatic clock on/clock off feature, employees will be automatically clocked on when they log into Shortcuts, ensuring that employees won't forget to clock on when they start their shift.

The clock on/clock off feature is particularly useful for businesses that use the Walk-in Manager, as only clocked on employees will be allocated visits.

# CLOCKING ON AND OFF IN THE PERFORMANCE SCREEN

Click on the **main** menu.

2 Click on the **performance** icon.

Click on the relevant employee picture to select the employee.

A You can use the find employee button to quickly find a specific employee.

Click the **clock on/clock off** button.

5

Click **yes** to clock on/clock off.

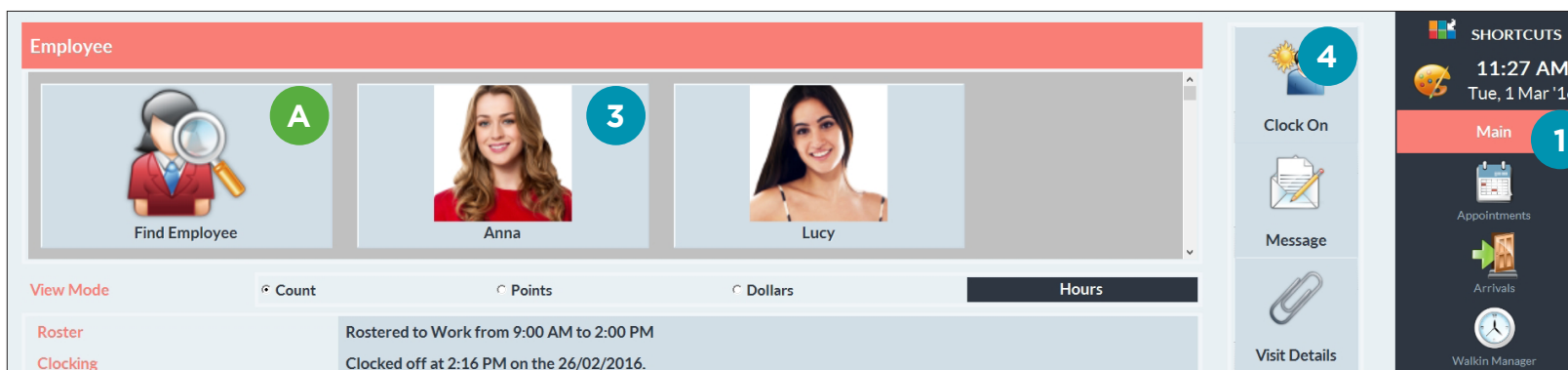

| • •      | Body Treatments |   | 5       | Injectables |         | Makeup | Makeup       |   |             | Hair Colouring |             |
|----------|-----------------|---|---------|-------------|---------|--------|--------------|---|-------------|----------------|-------------|
|          | Clients         |   | Tanning |             | Facials |        | Hair Styling |   | Ladies Cuts |                | Waxing & IP |
| Today    | 6               | 1 | 1       | 0           | 1       | 0      | 0            | 0 | 1           | 1              | 3           |
| Business | 8               | 1 | 1       | 0           | 2       | 0      | 1            | 0 | 2           | 1              | 3           |
| Week     | 6               | 1 | 1       | 0           | 1       | 0      | 0            | 0 | 1           | 1              | 3           |
| Business | 8               | 1 | 1       | 0           | 2       | 0      | 1            | 0 | 2           | 1              | 3           |
| Month    | 6               | 1 | 1       | 0           | 1       | 0      | 0            | 0 | 1           | 1              | 3           |
| Business | 8               | 1 | 1       | 0           | 2       | 0      | 1            | 0 | 2           | 1              | 3           |

|          | Service<br># | Rebook<br># | Retail<br># | Service<br>\$ | Retail<br>\$ | Sundry<br>\$ | Total<br>\$ | Avg/Client<br>\$ | Points<br># |  |
|----------|--------------|-------------|-------------|---------------|--------------|--------------|-------------|------------------|-------------|--|
| Today    | 8 (9)        | 0           | 8           | \$518.18      | \$392.09     | \$0.00       | \$910.27    | \$151.71         | 0           |  |
| Business | 11           | 0           | 8           | \$649.99      | \$392.09     | \$4.82       | \$1,046.90  | \$130.86         | 0           |  |
| Week     | 8 (9)        | 0           | 8           | \$518.18      | \$392.09     | \$0.00       | \$910.27    | \$151.71         | 0           |  |
| Business | 11           | 0           | 8           | \$649.99      | \$392.09     | \$4.82       | \$1,046.90  | \$130.86         | 0           |  |
| Month    | 8 (9)        | 0           | 8           | \$518.18      | \$392.09     | \$0.00       | \$910.27    | \$151.71         | 0           |  |
| Business | 11           | 0           | 8           | \$649.99      | \$392.09     | \$4.82       | \$1,046.90  | \$130.86         | 0           |  |

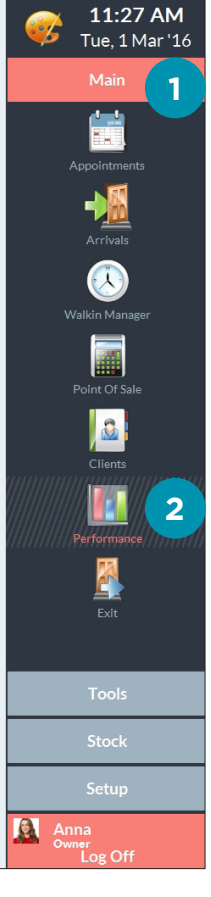

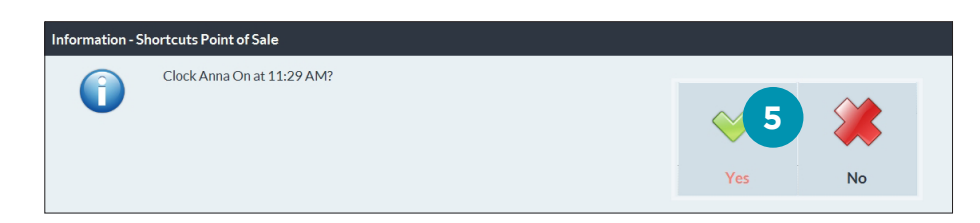

## USING AUTO CLOCK ON

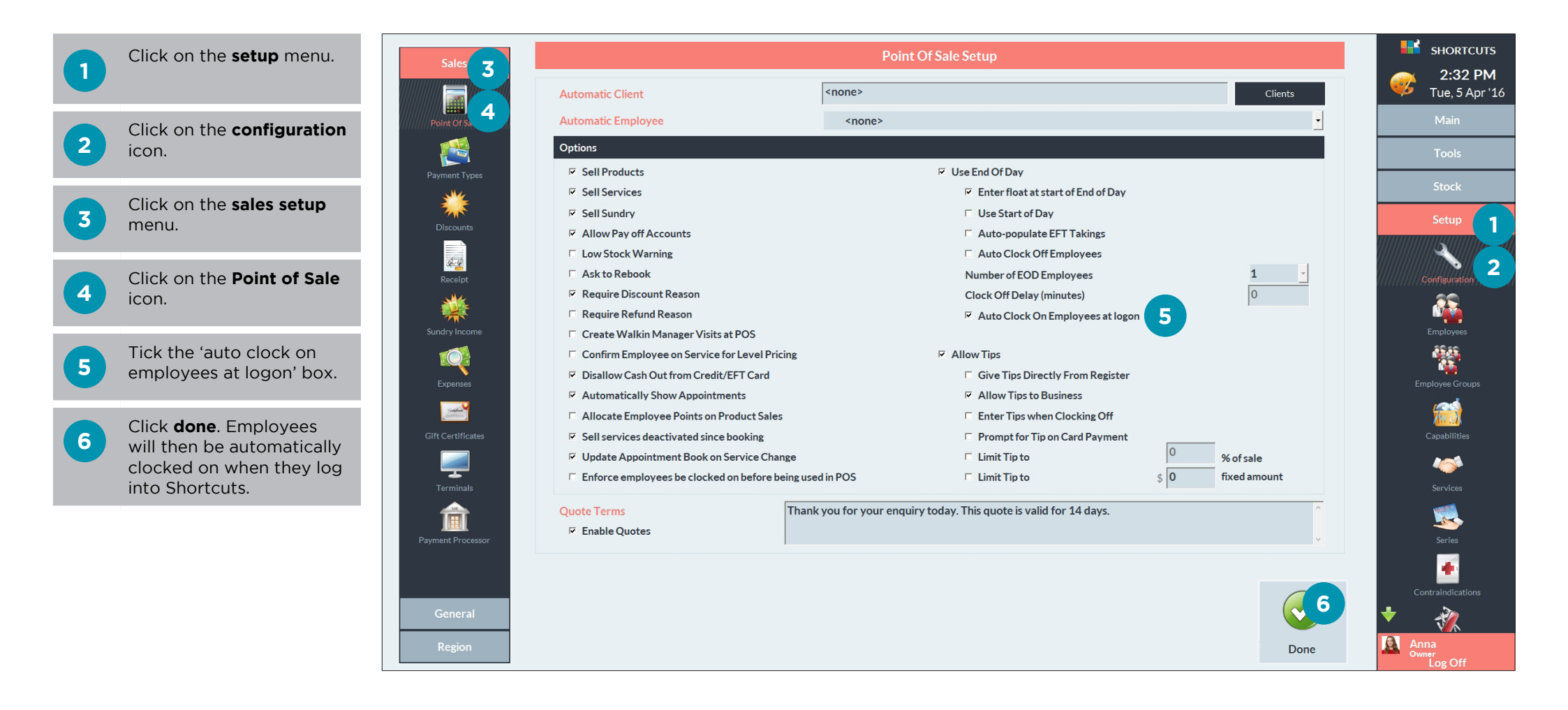

# CLOCKED ON EMPLOYEES ON THE APPOINTMENT BOOK

A Employees who are currently clocked on will have a clock icon next to their name on the Appointment Book.

| Tue, 5 Apr | Anna           | James                | Lucy C                       | A Chris | Katie        | SHORTCUTS<br>2:45 PM<br>Tue, 5 Apr '16<br>Main |
|------------|----------------|----------------------|------------------------------|---------|--------------|------------------------------------------------|
| 30         |                | Off                  |                              |         |              |                                                |
| 45         |                | Off                  |                              |         | Lunch        | Appointments                                   |
| 2:00 PM    |                |                      |                              |         |              | -1                                             |
| 15         | Hayley Sanchez |                      |                              |         |              | Arrivals                                       |
| 30         | 1/2 Leg Wax    |                      | Joe Hanson<br>Mons Style Cut |         |              |                                                |
| 45         |                |                      | Mens Style Cut               | RDO     |              | Walkin Manager                                 |
| 3:00 PM    | Off            |                      |                              |         |              |                                                |
| 15         | Off            |                      |                              |         |              | Point Of Sale                                  |
| 30         | Off            | Zoe                  |                              | RDO     |              |                                                |
| 45         | Off            | Full Head Highlights | Kelly Roberts                | RDO     |              | Clients                                        |
| 4:00 PM    | Off            | 0400 444 000         | 1/4 fieau finginights        | RDO     | Natasha Grey |                                                |
| 15         | Off            |                      |                              |         |              | Performance                                    |
| 30         | Off            |                      |                              | RDO     |              | <b>X</b>                                       |
| 45         | Off            |                      | Kelly Roberts                | RDO     |              | Exit                                           |
| 5:00 PM    | Off            |                      |                              |         |              |                                                |
| 15         | Off            | Zoe Stevenson        |                              |         |              | -                                              |
| 30         | Off            |                      |                              |         |              | loois                                          |
| 45         | Off            |                      |                              |         |              | Stock                                          |
|            |                | Tue                  | , 5 Apr 2016                 |         |              | Setup                                          |
|            | 7              | < Week < Day         | Today Day > W                | /eek >  | Menu         | Anna<br>Owner<br>Log Off                       |

## CLOCKING ON AND OFF IN THE WALK-IN MANAGER

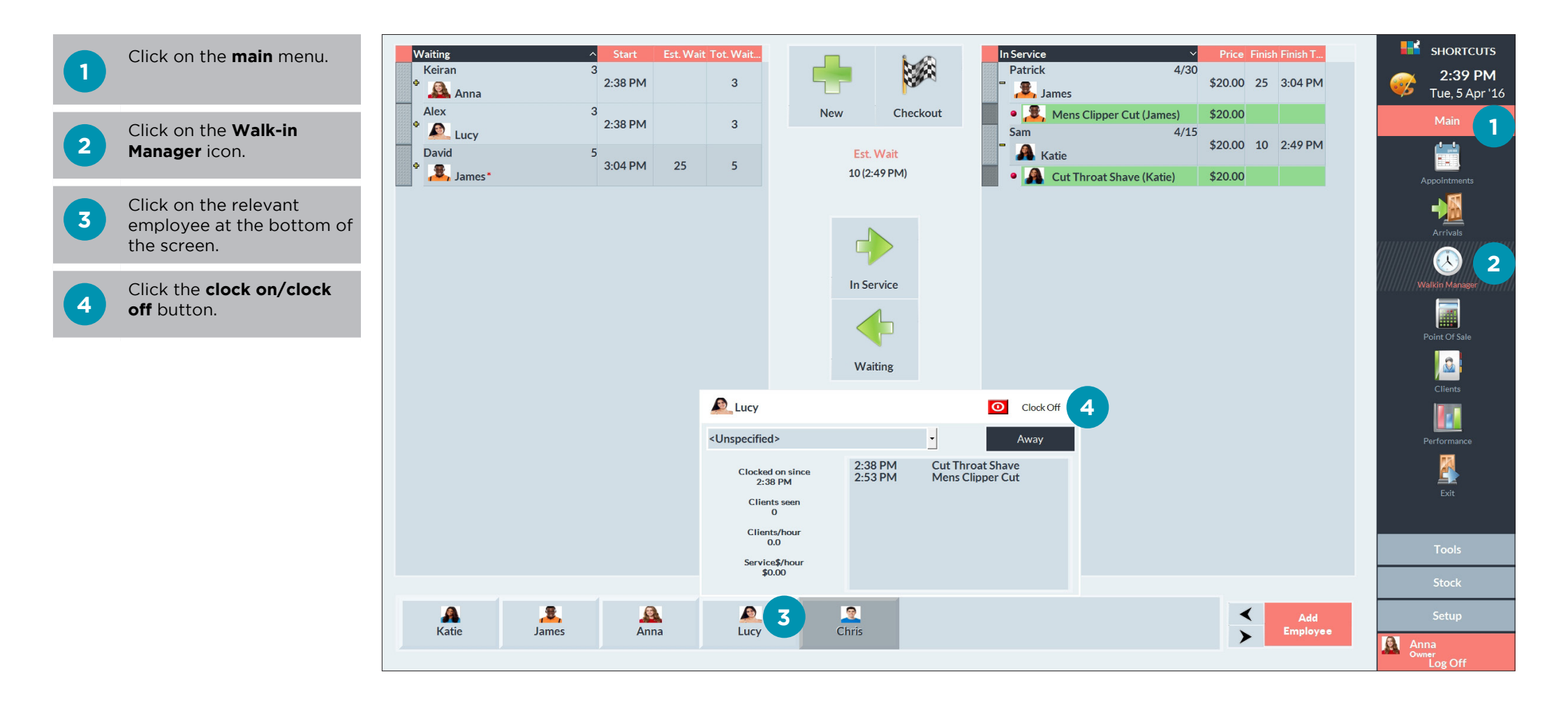

## MARKING EMPLOYEES AS AWAY / RETURNED

If an employee is away for a short time (e.g. performing reception work), they can be marked as 'away' so that they won't be allocated visits. This will be recorded in your employee attendance records.

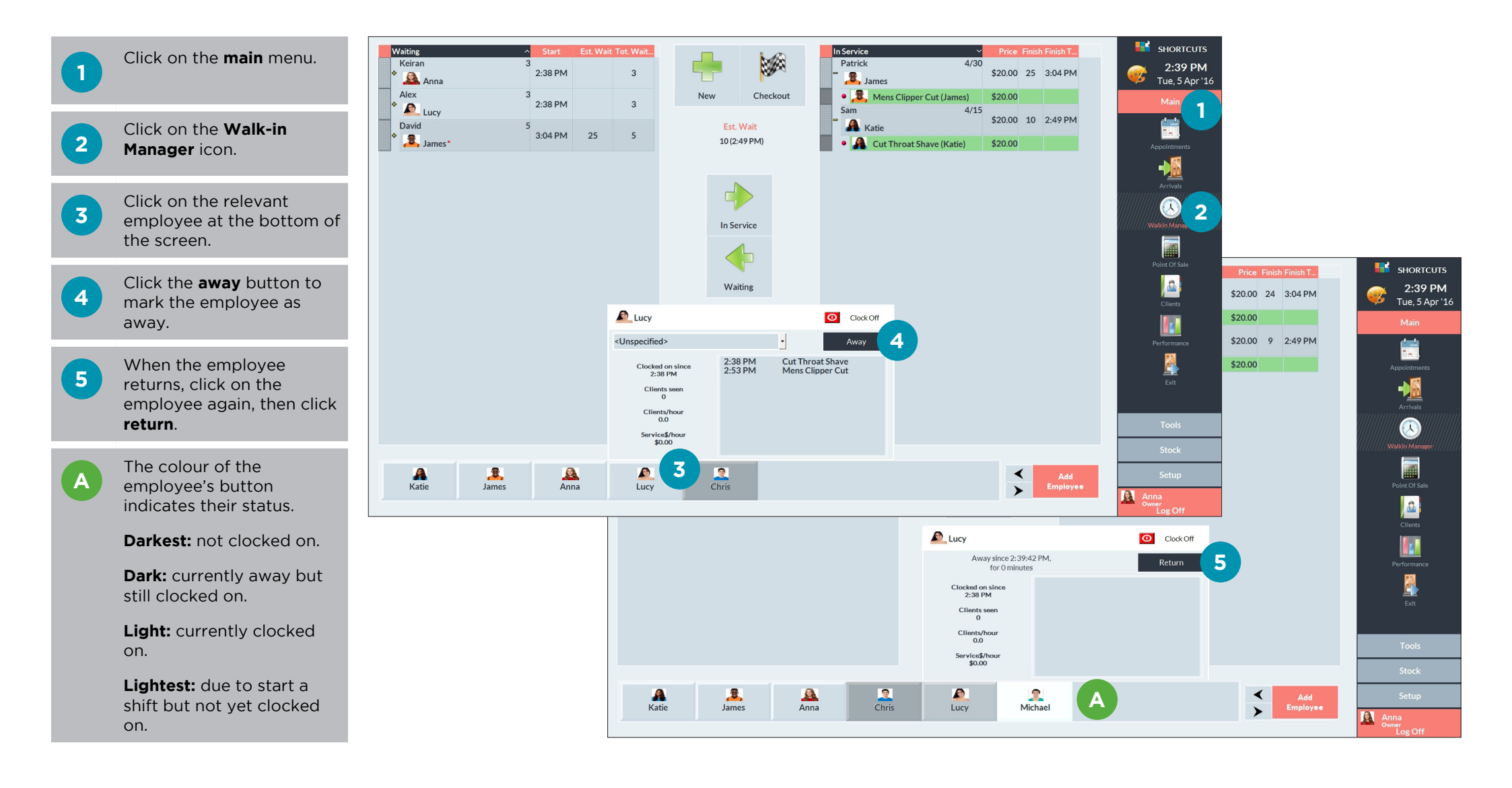

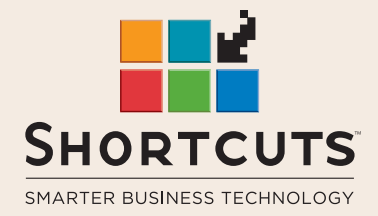

it suits you

#### AUSTRALIA AND ASIA

166 Knapp Street Fortitude Valley QLD 4006 Tel: +61 7 3834 3232

www.shortcuts.com.au

#### **UK AND EUROPE**

Dalton House Dane Road, Sale Cheshire M33 7AR Tel: +44 161 972 4900

#### www.shortcuts.co.uk

### NORTH AMERICA

7711 Center Avenue Suite 650 Huntington Beach CA 92647 Tel: +1 714 622 6682

#### www.shortcuts.net

HAIR | BEAUTY | CLINIC | SPA | BARBER | WALKIN | SCHOOL | MULTI-SITE